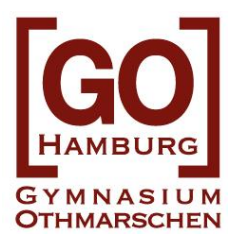

### Anleitung zum Wählen der WP Fächer in webuntis

Name:

- 1. Eigenen Namen in der Zeile hierüber eintragen.
- 2. Auf www.webuntis.com gehen.
- 3. Schulnummer eingeben: 5891

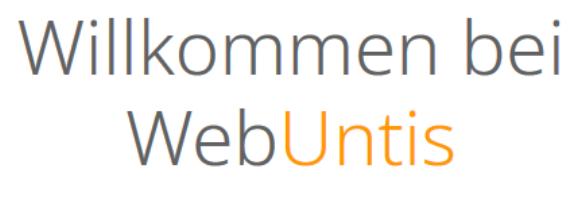

Bitte suchen Sie Ihre Schule

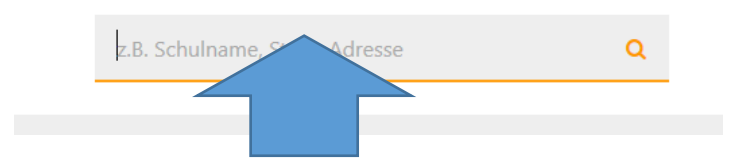

- 4. Einloggen mit Benutzer: NachnameKlasse (z.B.: Frey8a)
  - **<u>KOMMENDE</u>** Klasse nutzen (= Klasse im <u>NÄCHSTEN</u> Schuljahr!!!)
  - Erster Buchstabe groß geschrieben (Frey und nicht frey)
  - Umlaut als solche schreiben (ä=ä und nicht ae)
  - Nachnamen ohne **Begleiter** (kein "von" etc.)
  - Klassenbezeichnung mit Kleinbuchstaben <u>ohne Punkt</u> direkt dahinter (also 9a und nicht 9A)
  - KEIN Passwort eingeben
  - Login klicken

| Login               |
|---------------------|
| hh5891              |
| •                   |
| Benn Br             |
| Р                   |
| Login               |
| Passwort vergessen? |

#### 5. Passwort ändern – Vorgaben beachten

- Passwort notieren/merken

#### 6. Kurswahl in der linken Menüleiste anklicken

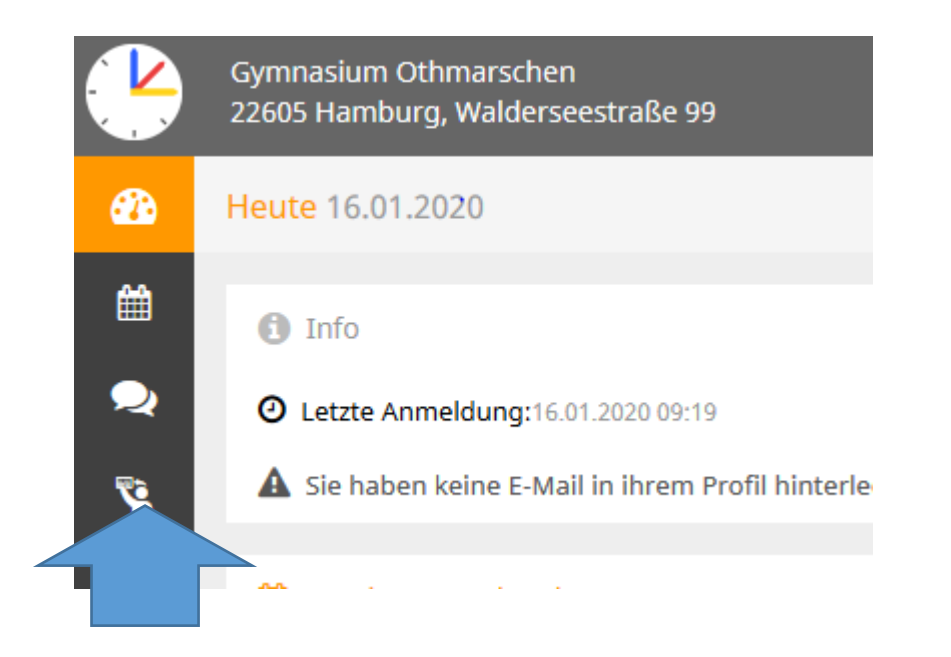

(Auch die Kurse des letzten Jahres tauchen hier (Jahrgang 9 und 10) auf.)

- 7. WP Bereich(e) anwählen
  - Die kommenden 8. Klassen müssen nur im Bereich WP 3 wählen.
  - Die kommenden 9. und 10. Klassen wählen in den Bereichen WP1 UND WP2 UND WP3

| Anmeldung       | Å Meine Kurse | Wirsvorschau   |       |
|-----------------|---------------|----------------|-------|
|                 |               |                |       |
| Fach            | Lehrer        | Kurskategorien | Kursi |
| - Alle -        | ▼ - Alle -    | ▼ WP 2         | - Al  |
|                 |               |                |       |
| <sup>▲</sup> Na | me            | Wst            | mer   |

#### 8. Kursmodule anclicken Anzuclickende Module:

|              | Jahrgang 8 | Jahrgang 9 | Jahrgang 10 |
|--------------|------------|------------|-------------|
| WP-Bereich 1 | -          | • WP 9/1   | • WP 10/1   |
| WP-Bereich 2 |            | • WP 9/2   | • WP 10/2   |
| WP-Bereich 3 | - WP 8/3   | • WP 9/3   | • WP 10/3   |

| 🤨 Anmeldung      | & Meine Kurse            | Kursvorschau   |                     |                            |
|------------------|--------------------------|----------------|---------------------|----------------------------|
| Fach<br>- Alle - | ← Alle -                 | Kurskategorien | Kursmodule<br>WP9/3 | Status - Alle -            |
| <b>^</b> №       | ame                      | Wst            | Teilnehmer          | urswahlkategorie Priorität |
| F9<br>202        | 1/2022 WP9/3 Jahrgangsst | 3<br>ufe 9 - 9 |                     |                            |

9. Kurs anklicken

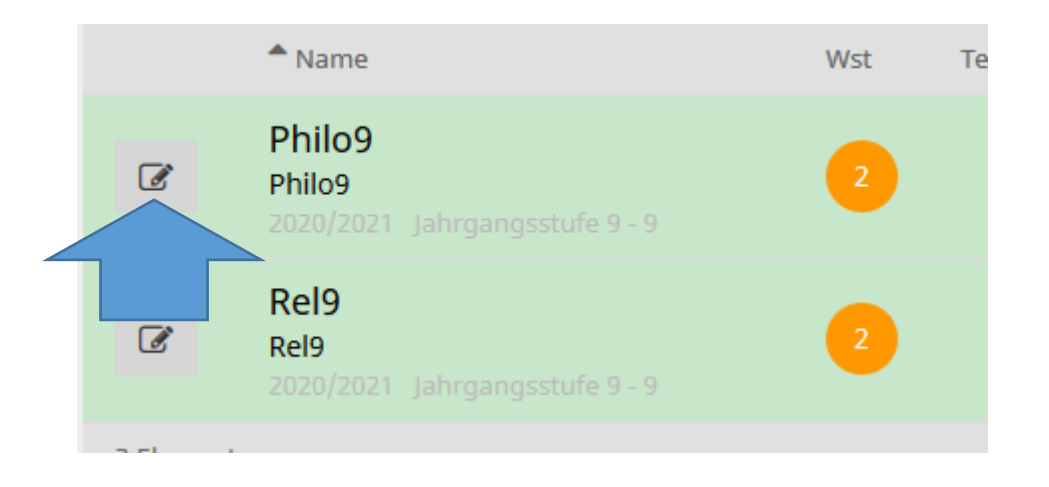

#### 10.Priorität vergeben und anmelden

Kursanmeloung

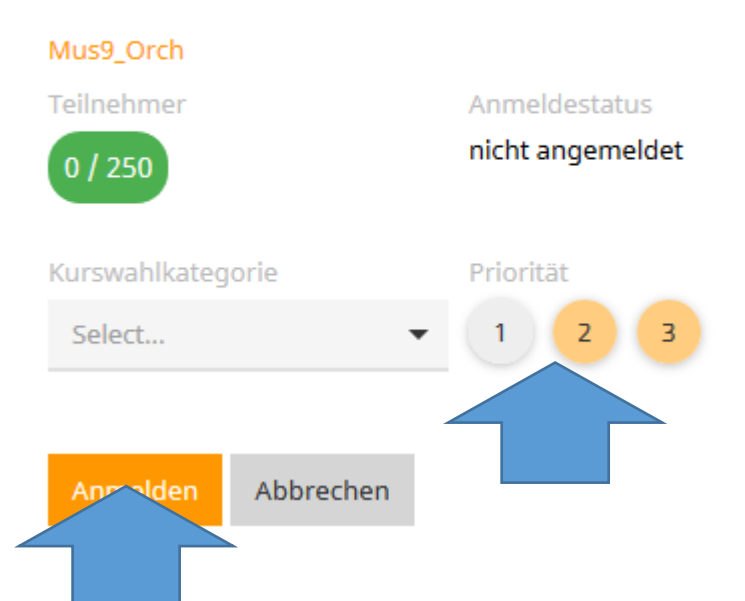

- SuS mit F/S als dritte Fremdsprache wählen diese als Priorität 1; melden sich aber auch mit Priorität 2 bzw. 3 für weitere Kurse an
- Anmeldungen f
  ür Orchester ODER Muscial VORHER unbedingt mit Frau G
  ötze (Orchester) oder Frau Walter (Musical) abstimmen

#### 11. Schritte in allen relevanten Bereichen und mit allen gewünschten Kursen wiederholen

12.<u>Bitte unbedingt im Profil eine Mailadresse anlegen, damit das Passwort</u> ggf. wiederhergestellt werden kann!!!

#### 13.Besonderheiten per Mail an <u>wahlpflicht@gymoth.de</u>

(z.B. geplante Auslandsaufenthalte, ...)

#### 14. Anzahl der angewählten Kurse prüfen

- Jahrgang 9 (für Jahrgang 10): 7 Kurse
- Jahrgang 8 (für Jahrgang 9): 7 Kurse
- Jahrgang 7 (für Jahrgang 8): 3 Kurse
- 15. Übersicht unter "Anmeldungen" fotografieren oder ausdrucken

Bei Problemen mit dem Programm bitte an Herrn Koebbel wenden:

andreas.koebbel@gymoth.de

### FERTIG©.

## Übersicht über den WP Bereich am GO

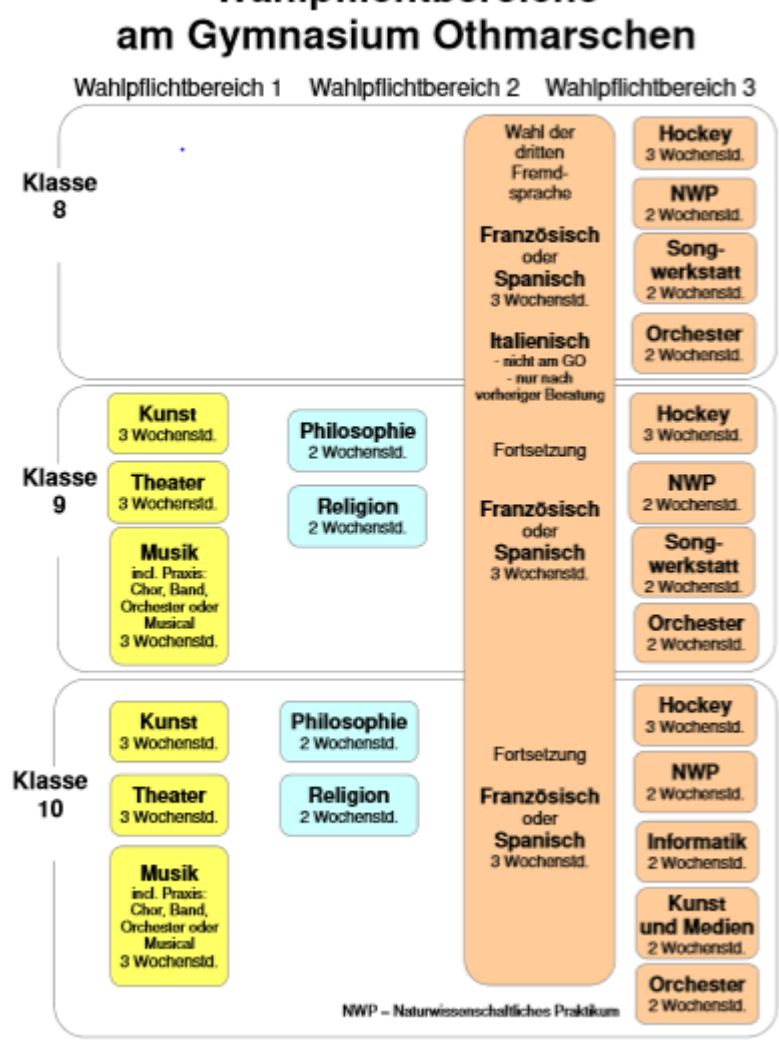

# Wahlpflichtbereiche